## <u>D R U C K E N – ANLEITUNG</u>

- Das gewünschte Dokument aufrufen und **"DRUCKEN** auswählen.
  - Das Kopiergerät (CanonKopierer S/W) ist bereits als Drucker voreingestellt. Die Druckaufträge werden standardmäßig als S/W-Aufträge abgeschickt. Möchte man den Druckauftrag als Farb-Auftrag abschicken muss auf "CanonKopierer Farbe" umgestellt werden.
- Nun erscheint das "uniFLOW Jobcode" Fenster. Die Dateneingabe ist für folgende Personengruppen in der angegebenen Form möglich (K, AK, BK in Großbuchstaben schreiben):
  - JKU-Studierende → K+Matrikelnummer
  - JKU-Bedienstete → AK+Personalnummer
  - Externe Bibliotheksbenützer → BK+Ausweisnummer

Sobald **"OK/Schließen"** ausgewählt worden ist, wird der Druckauftrag abgeschickt. Druckaufträge bleiben 10 Stunden zur Abholung bereit gestellt.

- Es kann nun von jedem Kopiergerät am Campus ausgedruckt werden. Nachdem die Kepler-Card in das Terminal gesteckt wurde, erscheint am Kopierer-Display unter anderem der Punkt "SECURE PRINT", der auszuwählen ist. In der Detailansicht sind die vom Benutzer abgeschickten Druckaufträge aufgelistet.
  - Möchte man den Druckauftrag ausdrucken, dann den Punkt "Drucken+Löschen" auswählen.
  - Soll der Druckauftrag nicht gedruckt werden, dann "Löschen" auswählen.
  - Sind mehrere Druckaufträge aufgelistet und nicht alle sollen ausgedruckt werden, dann können die Aufträge individuell markiert und ausgedruckt oder gelöscht werden.

**<u>ACHTUNG</u>**: Es muss ausreichend Guthaben via **<u>kopieren.jku.at</u>** aufgeladen werden, damit ausgedruckt werden kann.